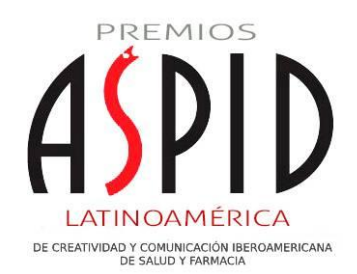

Clic aquí para acceder a la plataforma de participación

Clique aquí para acessar a plataforma de participaçao

## Deadline absoluto: 29 de agosto

## VIDEO-TUTORIALES - TUTORIAIS EM VÍDEO

## https://youtu.be/7v0XiDtKkP8

- 1. Inicio: Añade una inscripción / Adicionar uma inscriçao
- 2. 02:13 Vincular archivos / Vincular arquivos
- 3. 04:39 Pagar inscripciones / Pagar inscrições
- 4. 06:40 Operaciones de pago / Transações de pagamento
- 5. 07:44 -Significado de los iconos / Significado dos ícones

## METODOLOGÍA DE INSCRIPCIÓN / METODOLOGIA DE INSCRIÇÃO

**REGISTRO.** Para inscribir material debes registrarte como un nuevo usuario, tanto si has participado en ediciones anteriores del Festival como si es la primera vez que lo haces. El registro se hace desde la página principal, donde encontrarás el botón ACCEDER en la esquina superior derecha.

REGISTRO. Para inscrever material, você deve se registrar como um novo usuário, independentemente de já ter participado de edições anteriores do Festival ou de ser a primeira vez que o faz. O registro é feito na página principal, onde você encontrará o botão ACCEDER no canto superior direito.

**COMPLETAR FORMULARIO.** A continuación, deberás completar el formulario que aparece en la página de registro, dando de alta tu cuenta.

PREENCHER O FORMULÁRIO. Em seguida, você deverá preencher o formulário que aparece na página de registro, cadastrando sua conta. **ACCESO.** Recibirás un correo de verificación en tu email, en el cual deberás hacer clic en "Verificar dirección de email". Este paso te redirigirá al backoffice de los Premios Aspid, donde deberás ingresar tu email y la contraseña proporcionada al completar el registro.

ACESSO. Você receberá um e-mail de verificação, no qual deverá clicar em "Verificar dirección de e-mail". Esta etapa o redirecionará para o backoffice do Prêmios Aspid, onde você deverá inserir seu e-mail e a senha fornecida ao concluir o registro.

**REGISTRO EMPRESA.** Al acceder por primera vez al área privada, deberás rellenar los datos de la empresa en el apartado "EMPRESA", ubicado en el menú superior "MI CUENTA".

REGISTRO DA EMPRESA. Ao acessar pela primeira vez a área privada, você deverá preencher os dados da empresa na seção "EMPRESA", localizada no menu superior "MI CUENTA".

**INSCRIPCIÓN DE MATERIAL.** Una vez hayas introducido todos los datos de tu empresa, podrás empezar a inscribir el material en el apartado de "MATERIAL", dentro del menú "INSCRIPCIONES" y seleccionando "+AÑADIR". Se escogerá la sección y categoría en la que se desees participar, completando los datos solicitados en la ficha completando los datos solicitados en la ficha correspondiente.

INSCRIÇÃO DO MATERIAL. Depois de inserir todos os dados da sua empresa, você poderá começar a inscrever o material na seção "MATERIAL", dentro do menu "INSCRIPCIONES" e selecionando "+AÑADIR". Escolha a seção e a categoria em que deseja participar, preenchendo os dados solicitados no formulário correspondente.

**UPLOAD MATERIAL.** Una vez se haya realizado la inscripción, deberás subir el material correspondiente a través del icono de la nube que aparece en la pantalla principal de resumen.

UPLOAD MATERIAL. Após realizar o registro, você deverá enviar o material correspondente através do ícone da nuvem que aparece na tela principal de resumo

**CLONAR CAMPAÑA.** En el menú principal de resumen total inscripciones, tendrás la opción de clonar una campaña, pinchando en el doble recuadro azul de la derecha. Solo necesitarás asignar esa inscripción a la sección/categoría deseada y asignar el material solicitado. En caso de necesitar información adicional puedes contactar con nosotros en <u>latam@premiosaspid.lat</u>

CLONAR CAMPANHA. No menu principal de resumo total de inscrições, você terá a opção de clonar uma campanha, clicando no quadro azul duplo à direita. Você só precisará atribuir essa inscrição à seção/categoria desejada e atribuir o material solicitado. Caso precise de informações adicionais, você pode entrar em contato conosco em <u>latam@premiosaspid.lat</u>